# How to use PS-Module III Driver download software to PS-Module III?

\*\*Please note PS-Module III only supports Microsoft Windows 2000 / XP Operating System. Step 1. Please become our member. (http://www.autolandscientech.com)

| 🔄 AUTOLAND SCIENTECH - Microsoft Internet Explorer                                        | _ 8 ×                |
|-------------------------------------------------------------------------------------------|----------------------|
| Elle Edit View Favorites Iools Help                                                       | 1                    |
| Sack Forward Stop Refresh Home Search Favorites History Mail Print Edit                   |                      |
| Address 🕘 http://www.autoland.com.tw/new/EN_VERSION/function/03_member/03_login.php       | \star 🎅 Go 🛛 Links 🌺 |
| AUT LAND <sup>®</sup><br>S C I E N T E C H ONEWS PRODUCTS (MEMBER @ ABOUT US @ CONTACT US | <u>*</u>             |
|                                                                                           |                      |
| Login ID : user                                                                           |                      |
| Password: Password: Cancel                                                                |                      |
| Be A Member To Enjoy                                                                      |                      |
| Helatest tech Information     Member Register Procedure                                   |                      |
| Doninter   Environt Deseward                                                              | -                    |
| 🥭 Start 🕜 🚱 🗂 🎼 AUTOLAND SCIENTECH 🗀 Capture 🔛 🛍 Screen Capture 🔣                         | 🔥 📾 📆 🕵 👻 🕢 12:12    |

Step 2. Please click "How to use PS-Module?".

|                                                                                                    |                                                   | <i>0</i>                                     |        | 1 marine and |
|----------------------------------------------------------------------------------------------------|---------------------------------------------------|----------------------------------------------|--------|--------------|
| Address ) Entry://www.autoland.com.                                                                                                    | .tw/new/EN_VERSION/function/03_member/03_main.php |                                              | 🔄 🄁 Go | Links ×      |
|                                                                                                    |                                                   | >> LOCATION: MEMBER                          |        |              |
| News                                                                                                    | AUTOLAND(Member)                                  | For NON Yearly Update Project                |        |              |
| <b>Products</b>                                                                                                    | Current Date : 2007-06-01 Agency Number : AAA003  | Software Upgrade                             |        |              |
|                                                                                                    | Contact Person:梁書豪                                | PS-Module Registration                       |        |              |
| Member                                                                                                    | ID: Icicle                                        | For Yearly Update Project                    |        |              |
| and the second second se | Tel: 04-24725191#326                              | YUP Software Upgrade                         |        |              |
| Contact                                                                                                    | Fax: 04-24725191#326                              | VIIP PS-Module Registration                  |        |              |
| About us                                                                                                    | Company Address:                                  | ForWEB Update PS-Modules                     |        |              |
|                                                                                                    |                                                   | WEB Update                                   |        |              |
|                                                                                                    | Modify Member Information                         | WEB Update PS-Module Registration            |        |              |
|                                                                                                    |                                                   | Others D91 Simplified Specification          |        |              |
|                                                                                                    |                                                   | VeDiS Simplified Specification(EN)           |        |              |
|                                                                                                    |                                                   | D51 Simplified Specification(EN)             |        |              |
|                                                                                                    |                                                   | D21 Simplified Specification                 |        |              |
|                                                                                                    |                                                   | Technical Information / Changes              |        |              |
|                                                                                                    |                                                   | Quick Manual for Diagnostic Cable Connection |        |              |
|                                                                                                    |                                                   | How to use PS Medule?                        |        |              |

| Step 3. Download "P                     | S-Module III Driver V2.00".                                                                                          |                        |         |            |          |
|-----------------------------------------|----------------------------------------------------------------------------------------------------|------------------------|---------|------------|----------|
| AUTOLAND_SCIENTECH - Microsoft I        | nternet Explorer                                                                                                    |                        |         |            | -18 ×    |
| Eile Edit View Favorites Tools E        | telp                                                                                                    |                        |         |            |          |
| 🚱 Back 👻 🕑 🖌 🗾 💋 🏠                      | 🔎 Search 👷 Favorites  🧭 🍰 🦉                                                                                          |                        |         |            |          |
| Address in http://www.autoland.com.tw/r | new/EN_VERSION/function/03_member/03_download.php                                                                    |                        |         | 💌 🄁 Go     | Links »  |
| AUTOLAND                                |                                                                                                    |                        |         |            | Î        |
|                                         |                                                                                                    | English                | 中交      | 日本語        |          |
| News                                    | LOCATION:MEM                                                                                                    | IBER->->How to use PS- | Module? |            |          |
|                                         | Software Download                                                                                                    |                        |         |            |          |
| Products                                | Software Name                                                                                                    | Download               |         |            |          |
|                                         | PS-Module III Driver V2.00                                                                                           |                        |         |            |          |
| Member                                  | PS-Module III File Manager V3.2_USEN                                                                                 |                        |         |            |          |
|                                         | PS-Module III File Manager V3.2_JP                                                                                   |                        |         |            |          |
| Contact                                 | PS-Module Software Automatic Download Driver V1.00                                                                   |                        |         |            |          |
|                                         | PL-2303 Driver (For PS-Module I & II )                                                                               | -                      |         |            |          |
| About us                                | PC-Scanner V2.11                                                                                                    |                        |         |            |          |
|                                         | PC-Scanner for BMW GT2 V1.11                                                                                         | 8                      |         |            |          |
|                                         | IMS2-MB Add-On V1.22                                                                                                 | -                      |         |            |          |
|                                         |                                                                                                    |                        |         |            |          |
|                                         | How to Use PS-Module?                                                                                                | Procedure              |         |            | -        |
|                                         | How to use PS-Module III Driver download software to PS-Module III ?                                                 |                        |         |            |          |
|                                         | How to use PS-Module III Driver download software<br>to PS-Module III?<br>(For MB OEM / VLV OEM / MBV PKG / BMV PKG) |                        |         |            |          |
|                                         | How to use PS-Module Manager download software to PS-Module I & II?                                                  |                        |         |            |          |
|                                         |                                                                                                    |                        |         |            | •        |
| Done                                    |                                                                                                    |                        |         | 🤌 Internet |          |
| Start AUTOLAND_SCIENTEC                 |                                                                                                    |                        |         | EN 📈 📉 🟹   | 11:07 PM |

## I. Click the "Save" button.

| AUTULAND_SCIENTECH - Microsoft  | Internet Explorer                                                                                                    |                      |          | <u>-8×</u> |
|---------------------------------|----------------------------------------------------------------------------------------------------|----------------------|----------|------------|
| Elle Edit View Pavorites Tools  | Help                                                                                                    |                      |          | <b>1</b>   |
| 🔇 Back 🔹 🕞 - 💌 😰 🐔              | 🔎 Search 👷 Favorites 🚱 🔗 🎍 🤜 🖄                                                                                                    |                      |          |            |
| Address Address Address Address | /new/EN_VERSION/function/03_member/03_download.php                                                                                                    |                      | 🔻 🛃 Go   | Links »    |
|                                 |                                                                                                    | -                    |          |            |
|                                 | ► LOCATION:MEMB                                                                                                    | ER->->How to use PS- | Module?  |            |
| News                            | Coffman Developed                                                                                                    |                      |          |            |
| Traducto                        | Sutware Download                                                                                                    |                      |          | -          |
| Products                        | Software Name                                                                                                    | Download             |          |            |
| Mambar                          | PS-Module III Driver v2.00                                                                                                    | <u> </u>             |          |            |
| Merrider                        | File Download - Security Warning                                                                                                    | × _                  |          |            |
| Barn Contact                    | Do you want to open or save this file?                                                                                                    |                      |          |            |
|                                 | Name: Autoland_PSM3_Driver_V2.inf                                                                                                    |                      |          |            |
| About us                        | Type: Setup Information, 1.37 KB                                                                                                    |                      |          |            |
|                                 | From: www.autoland.com.tw                                                                                                    |                      |          |            |
|                                 | Dpen Save                                                                                                    | ancel                |          |            |
|                                 |                                                                                                    |                      |          |            |
|                                 | NATE OF A STREET AND A STREET AND A STREET | -                    |          |            |
|                                 | potentially harm your computer. If you do not trust the sour                                                                                                    | n<br>rce, do not 💻   |          |            |
|                                 | open or save this sortware. <u>what s the lisk r</u>                                                                                                    |                      |          |            |
|                                 | How to use PS-Module III Driver download software                                                                                                    |                      |          |            |
|                                 | to PS-Module III?<br>(For MB OEM (VI V OEM (MBV PKG (BMV PKG)                                                                                                    | <b></b>              |          |            |
|                                 | How to use PS-Module Manager download software                                                                                                    |                      |          |            |
|                                 | to PS-Module I & II?                                                                                                    | <b>.</b>             |          |            |
|                                 |                                                                                                    |                      |          | _          |
|                                 |                                                                                                    |                      |          |            |
|                                 |                                                                                                    |                      |          |            |
|                                 |                                                                                                    |                      |          | _          |
| Dono.                           |                                                                                                    | E                    | Tabawa k | -          |
|                                 | Gila Daumland                                                                                                    |                      |          | 11:07.04   |
|                                 | 1 m Download                                                                                                    |                      | 🖴 📈 💟 🕨  | 11:07 PPI  |

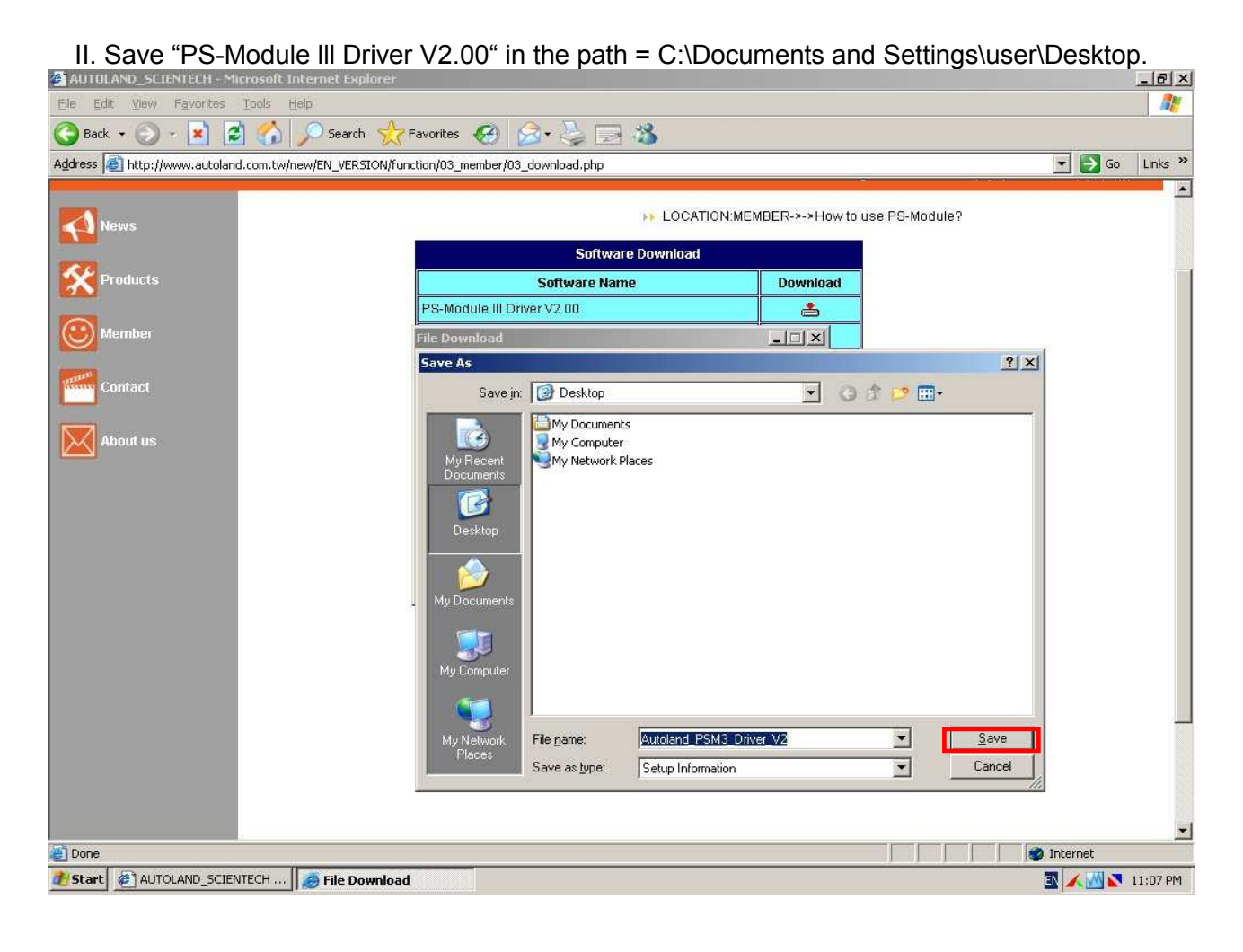

Step 4. Install "PS-Module III Driver V2.00".

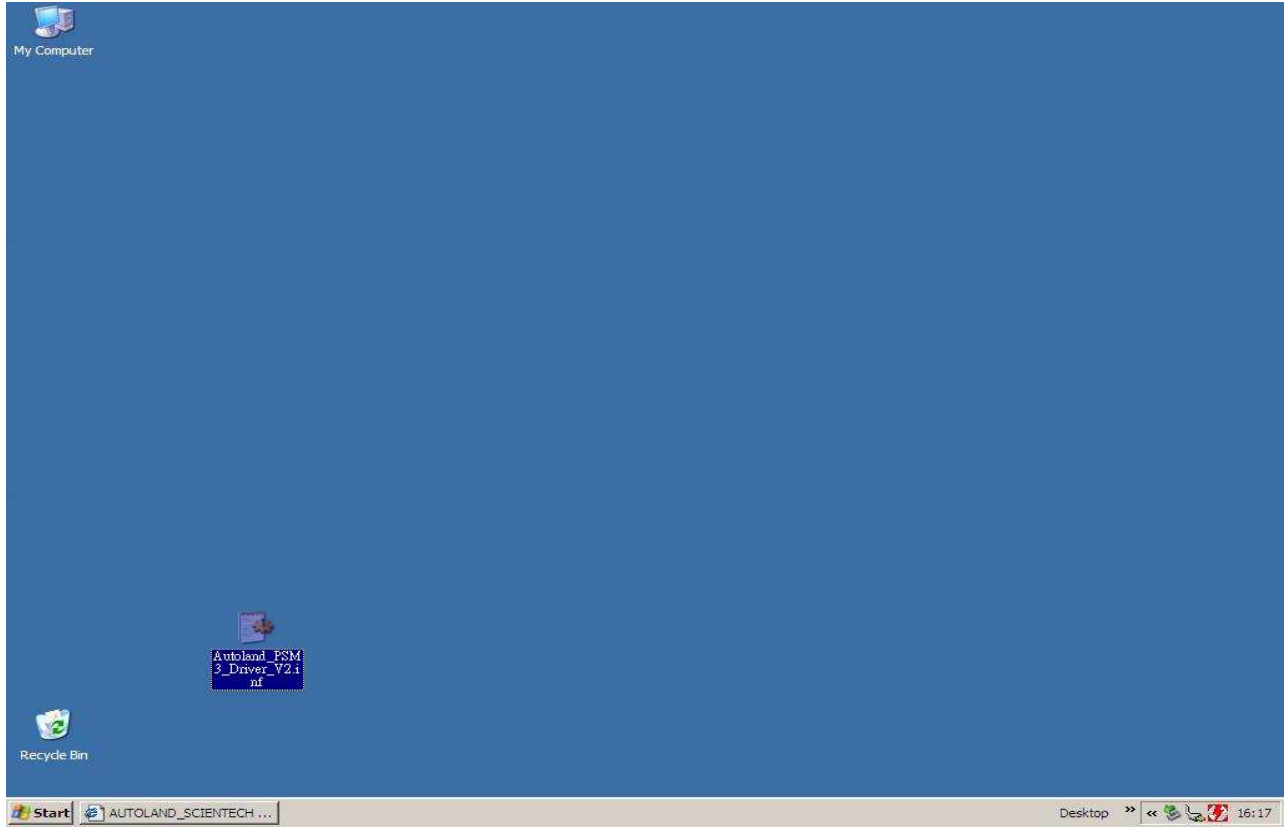

I. Press the right key of the mouse, then select "Install "of "PS-Module III Driver V2.00".

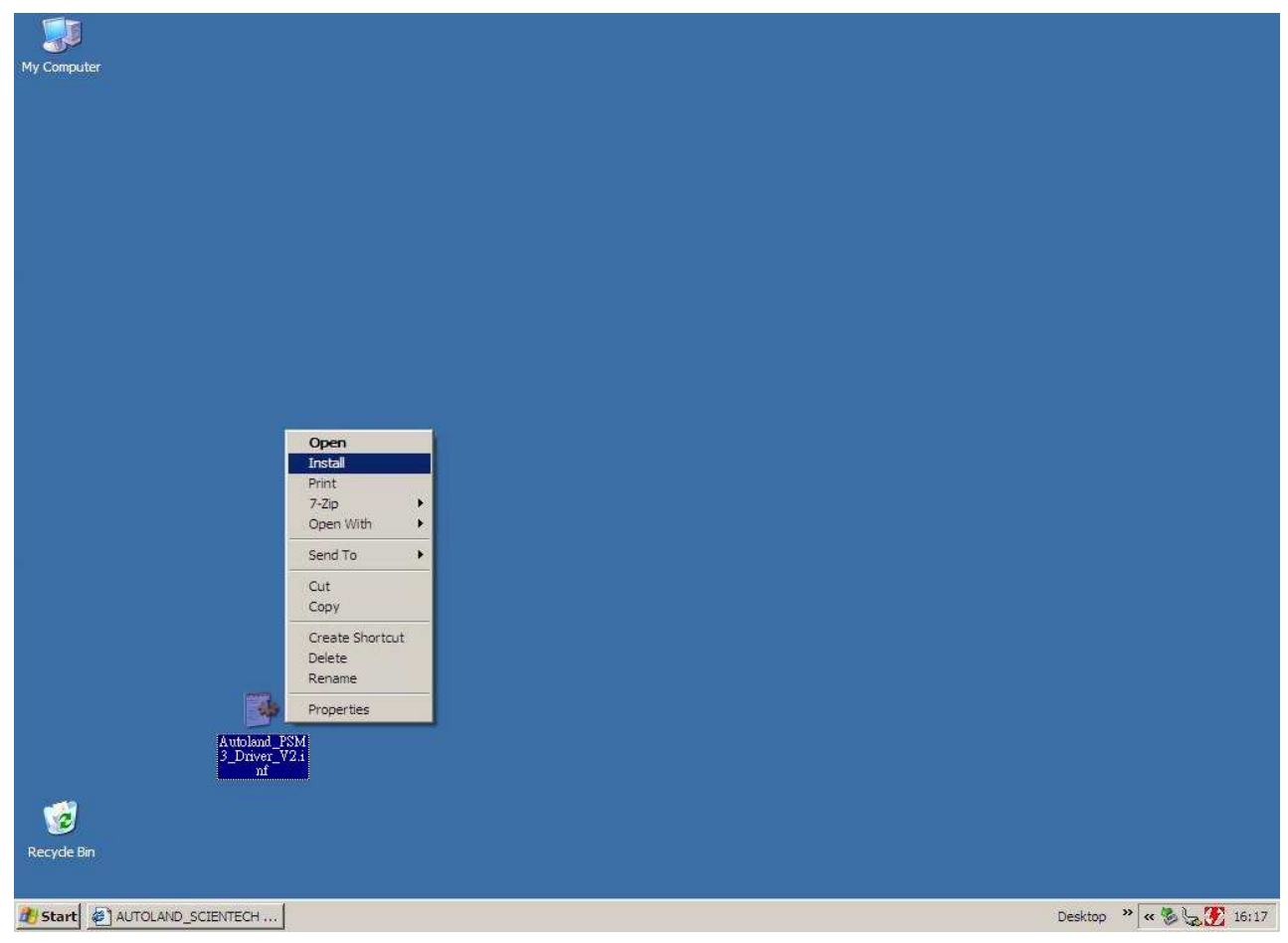

Step 5. Connect the USB cable to PS-Module III.

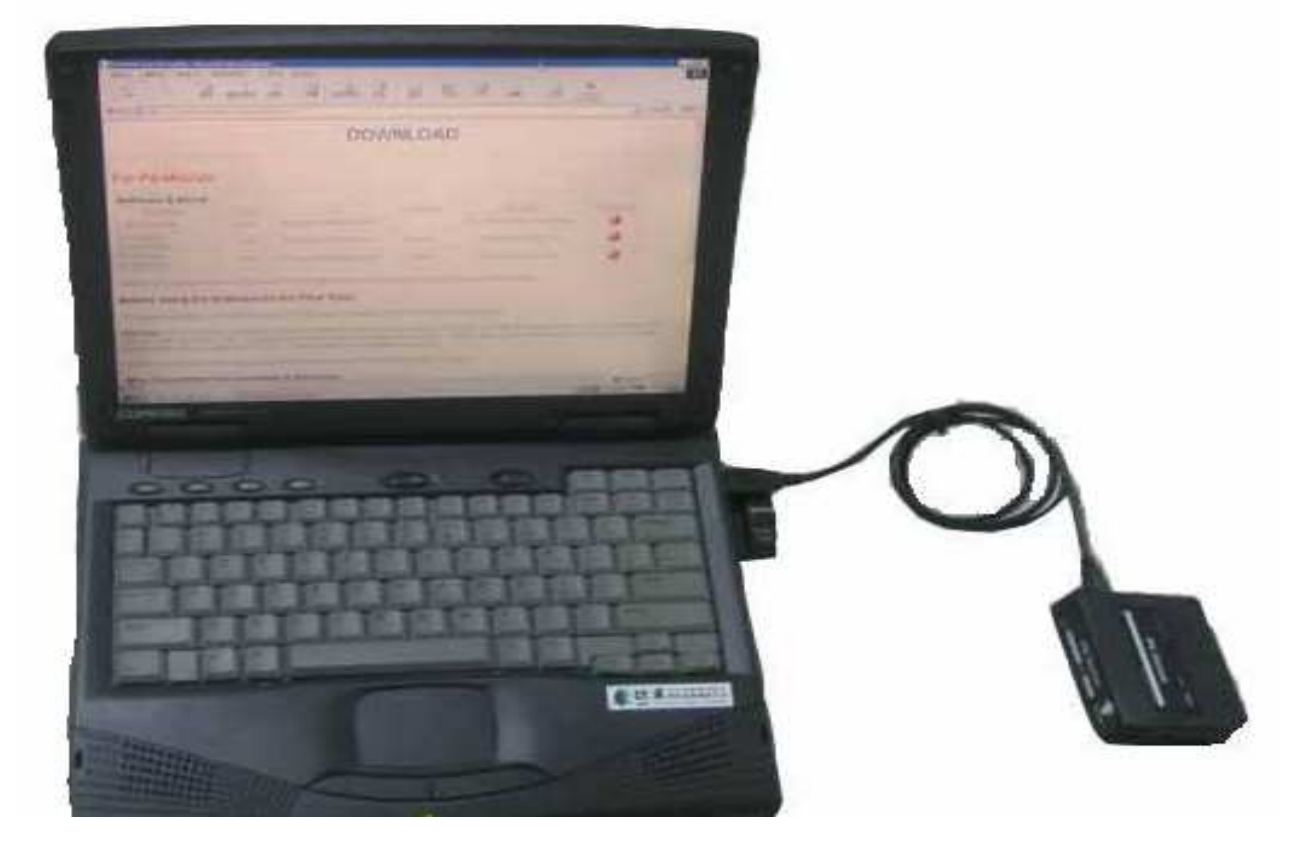

I. Select "Install the software automatically (Recommended)", then press the "Next" button.

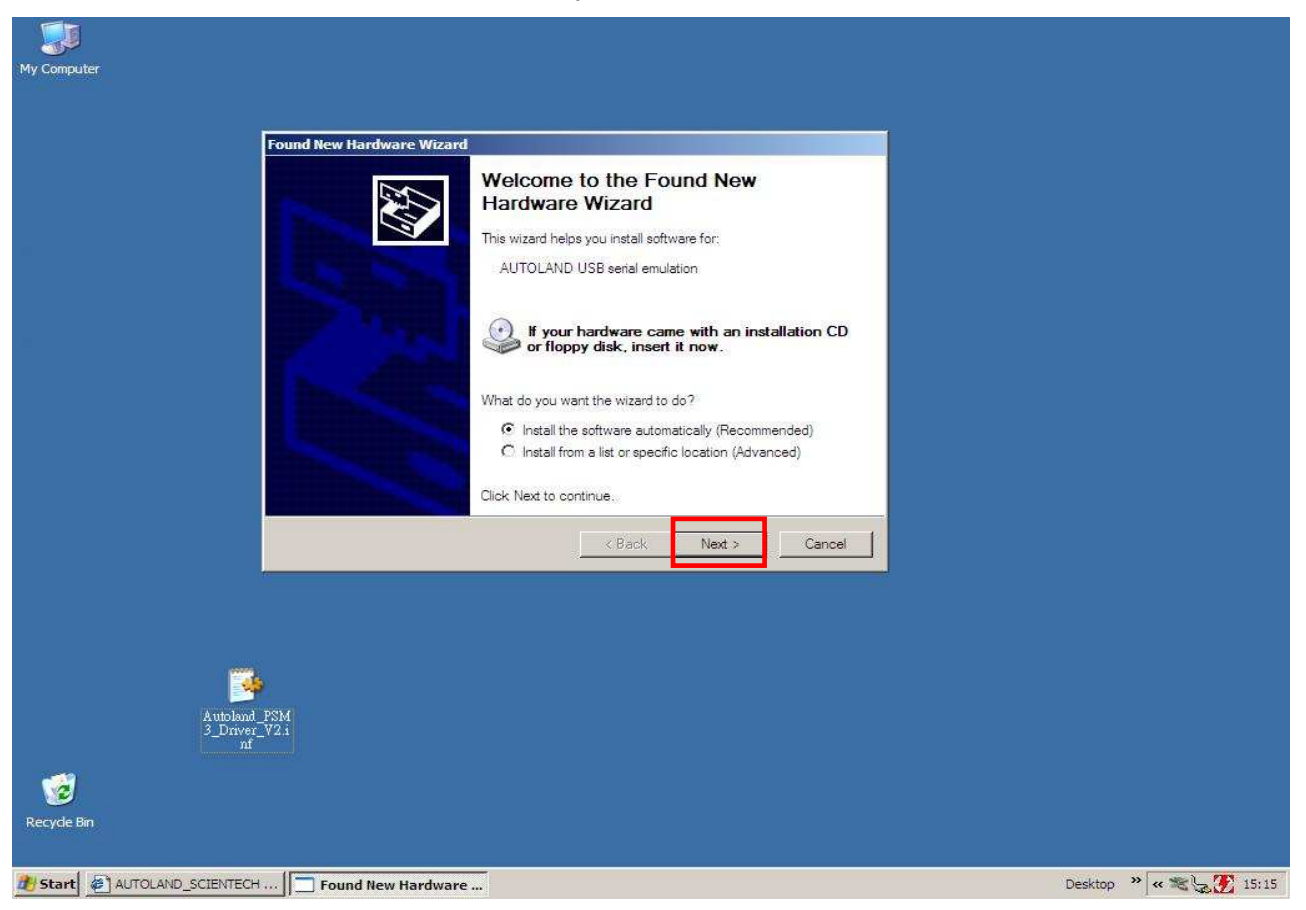

II. Please click the "Continue Anyway" button to proceed with Hardware Installation.

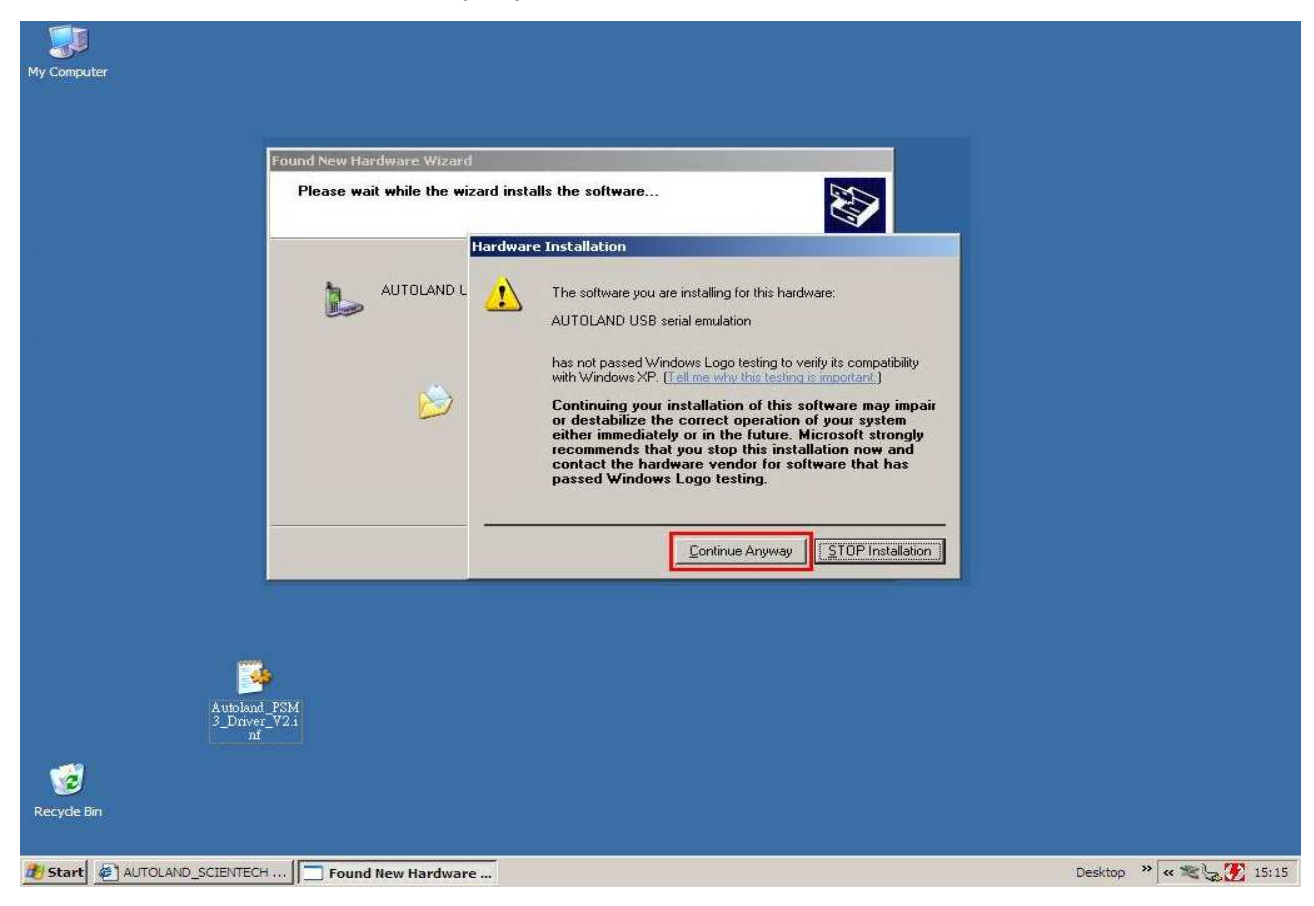

III. "PS-Module III Driver V2.00" installation is successful.

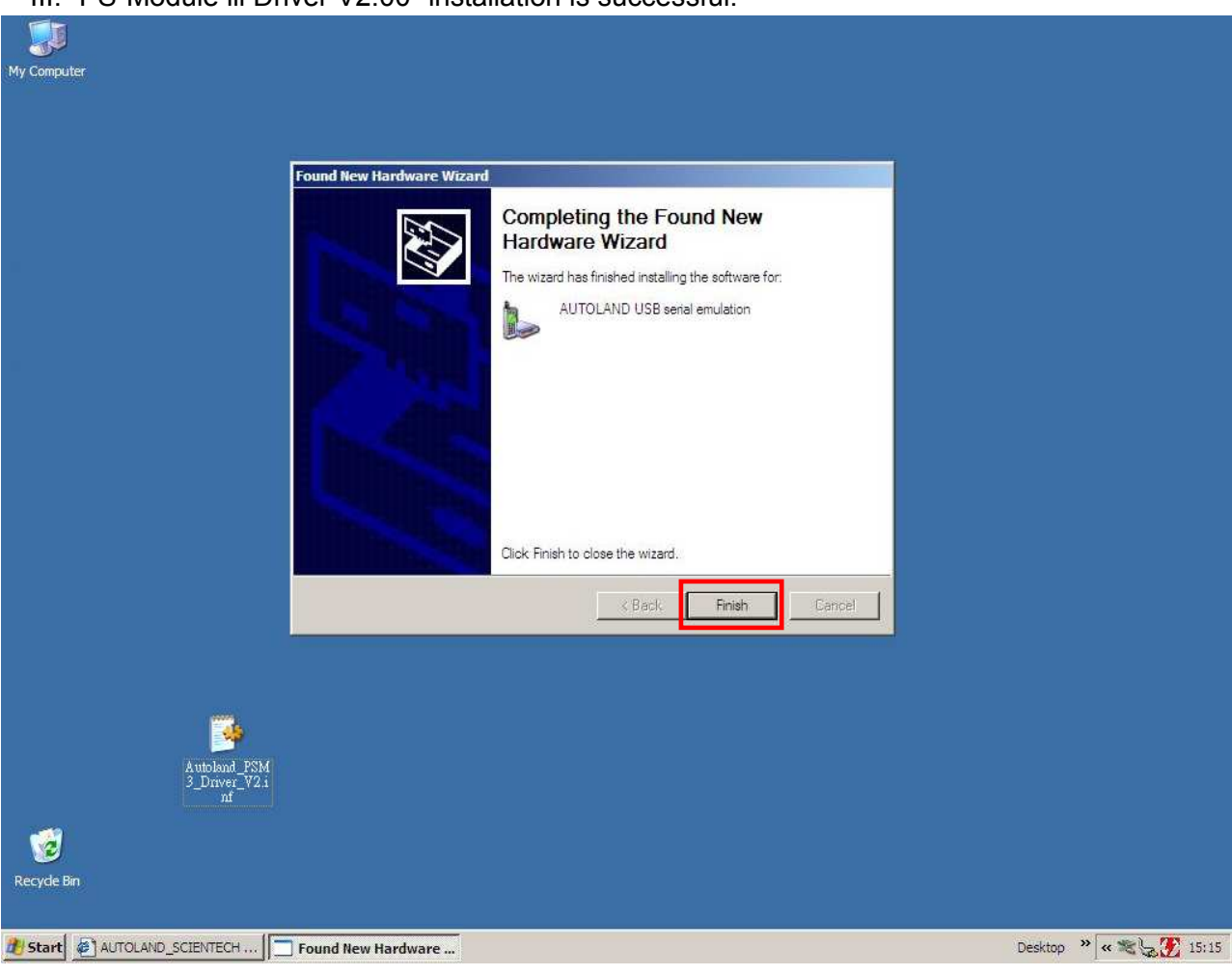

When you finish the above steps to install PS-Module III Driver, you can proceed to download upgraded software or leave. Next time when you need to upgrade software from our website, please start from the following steps. (Please note you need to connect USB to PC before downloading software)

## PS-Module III

Step 1. Autoland Website  $\rightarrow$  Member Login  $\rightarrow$  How to use PS-Module?

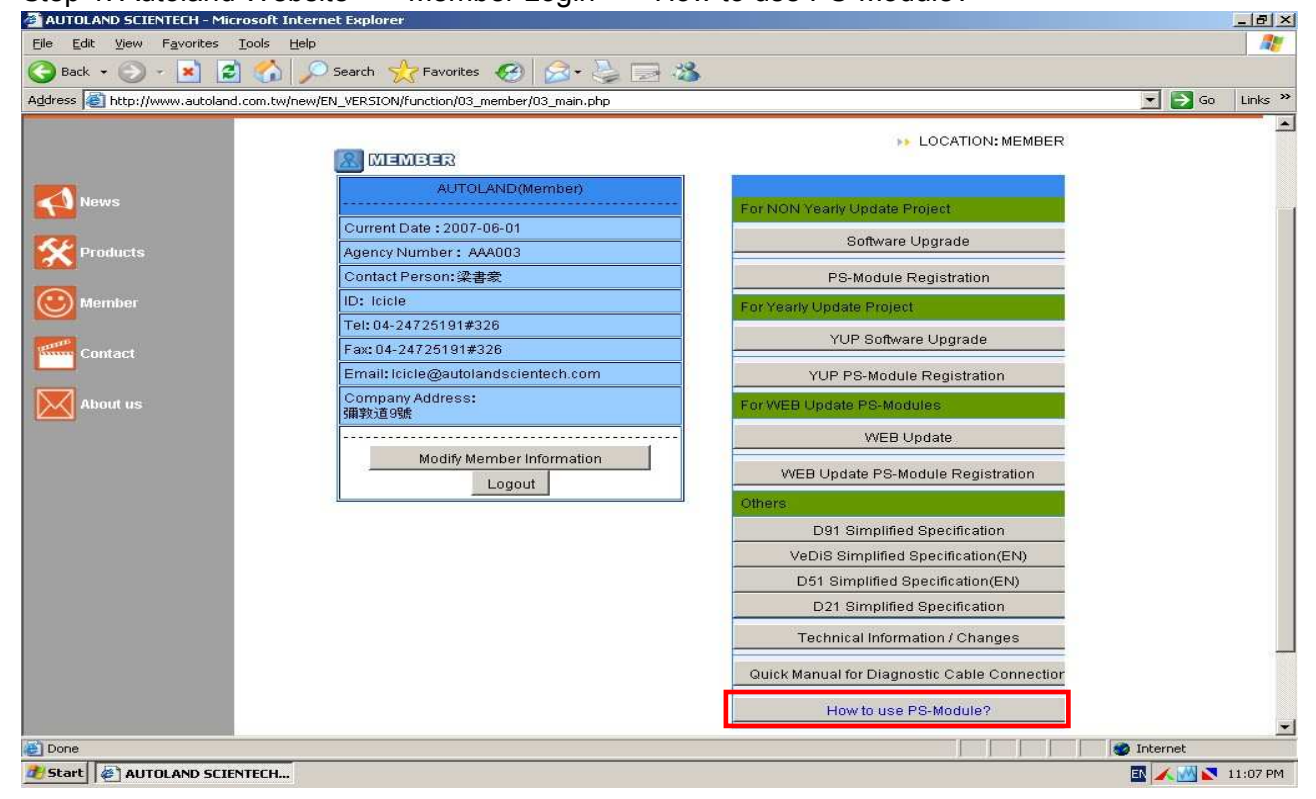

## Step 2. Download PS-Module File Manager.

| AUTOLAND_SCIENTECH - Microsoft Inte       | rnet Explorer                                                                                                    |                   |                |          | - 8 ×     |
|-------------------------------------------|----------------------------------------------------------------------------------------------------|-------------------|----------------|----------|-----------|
| Eile Edit View Favorites Tools Help       |                                                                                                    |                   |                |          | <b>1</b>  |
| 🔇 Back 🕶 🕥 - 💌 😫 🏠 🔎                      | 🕽 Search 👷 Favorites 🚱 🍰 🌭 🔜 🖄                                                                                       |                   |                |          |           |
| Address a http://www.autoland.com.tw/new, | /EN_VERSION/function/03_member/03_download.php                                                                       |                   |                | 💌 🔁 Go   | Links »   |
| AUTOLAND®<br>s c i e n t e c H            |                                                                                                    |                   | _              |          |           |
|                                           |                                                                                                    |                   |                | 日本語      |           |
| News                                      | ► LOCATION:MEN                                                                                                    | /IBER->->How to u | ise PS-Module? |          |           |
|                                           | Software Download                                                                                                    |                   |                |          |           |
| Products                                  | Software Name                                                                                                    | Download          |                |          |           |
|                                           | PS-Module III Driver V2.00                                                                                           | -                 |                |          |           |
| Member                                    | PS-Module III File Manager V3.2_USEN                                                                                 | -                 |                |          |           |
| - and                                     | PS-Module III File Manager V3.2_JP                                                                                   |                   |                |          |           |
| Contact                                   | PS-Module Software Automatic Download Driver V1.00                                                                   |                   |                |          |           |
|                                           | PL-2303 Driver (For PS-Module I & II )                                                                               |                   |                |          |           |
| About us                                  | PC-Scanner V2.11                                                                                                    | -                 |                |          |           |
|                                           | PC-Scanner for BMW GT2 V1.11                                                                                         |                   |                |          |           |
|                                           | IMS2-MB Add-On V1.22                                                                                                 |                   |                |          |           |
|                                           |                                                                                                    |                   |                |          |           |
|                                           | How to Use PS-Module?                                                                                                | Procedure         |                |          | -         |
|                                           | How to use PS-Module III Driver download software to PS-Module III ?                                                 | -                 |                |          |           |
|                                           | How to use PS-Module III Driver download software<br>to PS-Module III?<br>(For MB OEM / VLV OEM / MBV PKG / BMV PKG) | •                 |                |          |           |
|                                           | How to use PS-Module Manager download software to PS-Module I & II?                                                  | -                 |                |          |           |
|                                           |                                                                                                    |                   |                | Toboursh |           |
|                                           |                                                                                                    |                   |                | Thternet | 11.07.004 |
| Start W AUTOLAND_SLIENTEL                 |                                                                                                    |                   |                |          | 11:07 PM  |

| Search Results                          |                         | lager metalle       |       | ooooran          |               |              | _ 8 ×            |
|-----------------------------------------|-------------------------|---------------------|-------|------------------|---------------|--------------|------------------|
| Eile Edit View Favorite:                | : Iools Help            |                     |       |                  |               |              |                  |
| 🔇 Back 🔹 🍙 - 🍂                          | Search 🦻 Folders        | Pa 😵 🗙 🗳            |       |                  |               |              |                  |
| CPS-Module3 File Manage                 | er v2.30                |                     |       |                  |               |              | _ <u>_</u> _×    |
| Selected files for insta                | II                      |                     |       | Files list in PS | S-Module      |              |                  |
|                                         | Vehicle brand           | Version information | Space |                  | Vehicle brand | Version      | nformation Space |
|                                         |                         |                     |       |                  |               |              |                  |
|                                         |                         |                     | -     | 1                |               |              |                  |
|                                         |                         |                     | LOAD  |                  |               |              |                  |
|                                         |                         |                     |       |                  |               |              |                  |
|                                         |                         |                     | >>    |                  |               |              |                  |
|                                         |                         |                     |       |                  |               |              |                  |
|                                         |                         |                     |       |                  |               |              |                  |
|                                         |                         |                     |       |                  |               |              |                  |
|                                         |                         |                     |       |                  |               |              |                  |
|                                         |                         |                     |       |                  |               |              |                  |
|                                         |                         |                     |       |                  |               |              |                  |
|                                         | <b> </b> •              |                     |       |                  | •             |              |                  |
| Required space:                         |                         |                     |       | Free space:      |               | Used space:  |                  |
|                                         |                         |                     |       | S/N:             |               | Card Status: | Device not EXIST |
| Step 1 Connecting                       |                         |                     |       |                  |               |              |                  |
| Please conne                            | ct the USB cable to the | PS-Module           |       |                  |               |              |                  |
| and the PC's                            | USB port.               |                     |       |                  |               |              |                  |
|                                         |                         |                     |       |                  |               |              |                  |
| S/N :                                   |                         |                     |       |                  |               |              |                  |
| Card Status :                           | Device not EXIST        |                     |       |                  |               |              |                  |
|                                         |                         |                     |       |                  |               |              |                  |
| Device not EXIST                        |                         |                     |       |                  |               |              |                  |
|                                         |                         |                     |       | N                |               |              |                  |
| ( all                                   |                         |                     |       | 43               |               |              |                  |
| 1400 1400 1400 1400 1400 1400 1400 1400 |                         |                     |       |                  |               |              |                  |

Step 3. "PS-Module File Manager" installation is successful.

# Software Request by Email:

Before you proceed with the next step, please confirm if you have completed upgrade software request. (Autoland Website  $\rightarrow$  Member Login  $\rightarrow$  PS-Module Upgrade  $\rightarrow$  Select which software you'd like to upgrade, then press the "Order" button  $\rightarrow$  click "Order Matter \ Send Order"  $\rightarrow$  Press the "Confirm" button  $\rightarrow$  Exit Ps-Module Upgrade.)

## Software Request by Website:

I. When you finish the above steps, please return to "How to use PS-Module?". Download "PS-Module Software Automatic Download Driver V1.00".

| 🚰 AUTOLAND_SCIENTECH - Microsoft Inte    | ernet Explorer                                                                                                    |                  |               |                                                                                                    | _ @ ×    |
|------------------------------------------|----------------------------------------------------------------------------------------------------|------------------|---------------|----------------------------------------------------------------------------------------------------|----------|
| Eile Edit View Favorites Tools Help      | 0                                                                                                    |                  |               |                                                                                                    | <b>1</b> |
| 🔇 Back 🕶 🕥 - 💌 😰 🏠 🔎                     | 🔍 Search 👷 Favorites 🥝 🍰 🍃 🔜 🖄                                                                                       |                  |               |                                                                                                    |          |
| Address a http://www.autoland.com.tw/new | /EN_VERSION/function/03_member/03_download.php                                                                       |                  |               | 💌 🛃 Go                                                                                                    | Links »  |
|                                          |                                                                                                    | _                | _             |                                                                                                    |          |
|                                          |                                                                                                    |                  |               | 日本語                                                                                                    |          |
| News                                     | >> LOCATION:MEN                                                                                                    | 18ER->->How to u | se PS-Module? |                                                                                                    |          |
| 1000                                     | Software Download                                                                                                    |                  |               |                                                                                                    |          |
| Products                                 | Software Name                                                                                                    | Download         |               |                                                                                                    |          |
|                                          | PS-Module III Driver V2.00                                                                                           | -                |               |                                                                                                    |          |
| Member                                   | PS-Module III File Manager V3.2_USEN                                                                                 | -                |               |                                                                                                    |          |
|                                          | PS-Module III File Manager V3.2_JP                                                                                   | -                |               |                                                                                                    |          |
| Contact                                  | PS-Module Software Automatic Download Driver V1.00                                                                   | _                |               |                                                                                                    |          |
|                                          | PL-2303 Driver (For PS-Module I & II )                                                                               | -                |               |                                                                                                    |          |
| About us                                 | PC-Scanner V2.11                                                                                                    | _                |               |                                                                                                    |          |
| 19-19-19-19-19-19-19-19-19-19-19-19-19-1 | PC-Scanner for BMW GT2 V1.11                                                                                         | -                |               |                                                                                                    |          |
|                                          | IMS2-MB Add-On V1.22                                                                                                 | -                |               |                                                                                                    |          |
|                                          |                                                                                                    |                  |               |                                                                                                    |          |
|                                          | How to Use PS-Module?                                                                                                | Procedure        |               |                                                                                                    |          |
|                                          | How to use PS-Module III Driver download software to PS-Module III ?                                                 | -                |               |                                                                                                    |          |
|                                          | How to use PS-Module III Driver download software<br>to PS-Module III?<br>(For MB OEM / VLV OEM / MBV PKG / BMV PKG) | -                |               |                                                                                                    |          |
|                                          | How to use PS-Module Manager download software to PS-Module I & II?                                                  |                  |               |                                                                                                    |          |
|                                          |                                                                                                    |                  |               |                                                                                                    | _        |
| Done                                     |                                                                                                    |                  |               | Market The State of State of S |          |
| Start & AUTOLAND_SCIENTEC                |                                                                                                    |                  |               | S 📉 🔁 🔝                                                                                                    | 11:07 PM |

### II. Click the "Save" button.

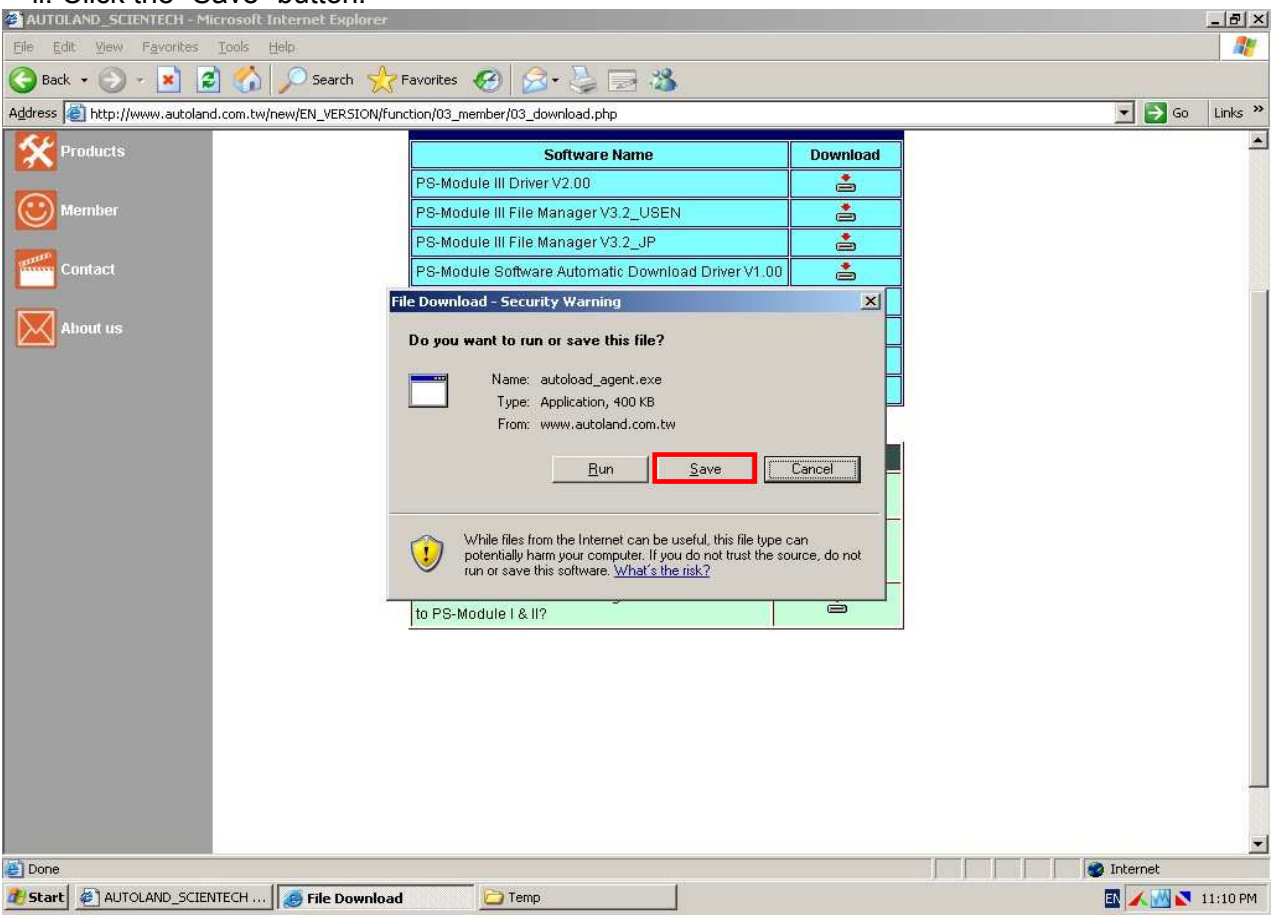

III. Save "PS-Module Software Automatic Download Driver V1.00" in the path = C:\Documents and Settings\user\Desktop.

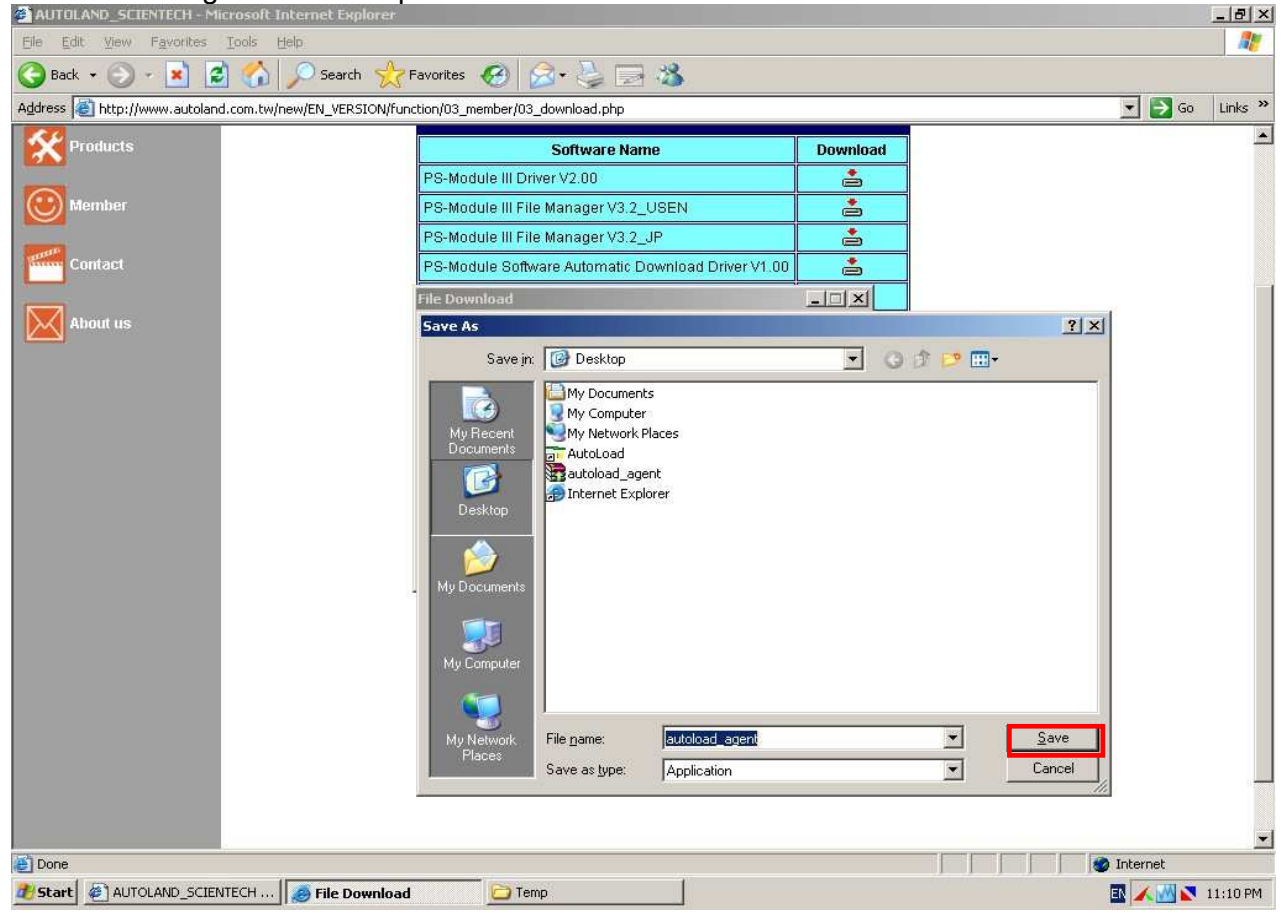

IV. Install "PS-Module Software Automatic Download Driver V1.00". Please fill in "Login ID" and "Login PW". (Login ID and Login PW are the same as your Login ID and Password on our website.)

| My Comput       | ter                |                               |                          |                 |                    |
|-----------------|--------------------|-------------------------------|--------------------------|-----------------|--------------------|
| 🤯<br>Recycle B  |                    |                               |                          |                 |                    |
| Autol oad       |                    |                               |                          |                 |                    |
| Hotocode        |                    | utolandScientech - Autoload[( | options]                 |                 |                    |
| www.autoload_au | g                  | gin ID : Log<br>hfgdf         | jin PW :                 |                 |                    |
|                 | c:\                | autoload\order                |                          |                 |                    |
| 2               | La                 | nauaae :                      |                          |                 |                    |
| Internet        |                    |                               |                          |                 |                    |
|                 |                    | Run in Computer Start         |                          |                 |                    |
|                 | <u>v</u>           | DownLoad Query                |                          |                 |                    |
|                 | ( Street           |                               |                          |                 |                    |
|                 |                    |                               |                          | <u>Save Set</u> |                    |
|                 |                    |                               |                          |                 |                    |
|                 |                    |                               |                          |                 |                    |
|                 |                    |                               |                          |                 |                    |
|                 |                    |                               |                          |                 |                    |
|                 |                    |                               |                          |                 |                    |
|                 |                    |                               |                          |                 |                    |
|                 |                    |                               |                          |                 |                    |
|                 |                    |                               |                          |                 |                    |
|                 |                    |                               |                          |                 |                    |
| 2 Start         | AUTOLAND_SCIENTECH | C Temp                        | The AutolandScientech au |                 | 🔣 📷 📈 📉 💽 11:11 PM |

V. The screen will display "Save Set?", please press the "Yes" button to finish the setting. When you finish the installation, you'll find a software icon at the bottom of the desktop.

| My Compu            | iter                |                                                        |               |                  |   |                 |     |          |
|---------------------|---------------------|--------------------------------------------------------|---------------|------------------|---|-----------------|-----|----------|
| 🥳<br>Recycle E      | in                  |                                                        |               |                  |   |                 |     |          |
| autoLoa             | d                   | utolandScientech - Autol                               | load(options) |                  |   |                 |     |          |
| autoload_a          | g<br>g<br>Wa<br>ci∖ | gin ID :<br>hfgdf<br>ork Directory :<br>autoload\order | Login PW :    | Confirm >        | d |                 |     |          |
| Internel<br>Explore | La<br>Di<br>IZ      | nguage :<br>EFAULT 🔹<br>Run In Computer S              | tart          | Save Set?        |   |                 |     |          |
|                     | <u>य</u>            | DownLoad Query                                         |               |                  |   | <u>Save Set</u> |     |          |
|                     |                     |                                                        |               |                  |   |                 |     |          |
|                     |                     |                                                        |               |                  |   |                 |     |          |
| <b>1</b> Start      | AUTOLAND_SCIENTECH  | Temp                                                   | Auto          | landScientech au |   |                 | III | 11:11 PM |

If you'd like to proceed with software download, please click "Status" of the right key of the mouse to connect with Autoland website  $\rightarrow$  Member Login  $\rightarrow$  Choose Software Upgrade or YUP Software Upgrade  $\rightarrow$  Select the software which you'd like to download by "Package" or by "Vehicle Makes", then press the "Order" button  $\rightarrow$  Click "Order Matter \ Send Order"  $\rightarrow$  Press the "Confirm" button  $\rightarrow$  Exit PS-Module Upgrade that you will receive the software which you request from our website directly.

| C>PS-Mod                                                                                                    | lule3 File Manag  | er v2.30                                 |                                       |                 |            |             |                  |               |                          |         |         |
|----------------------------------------------------------------------------------------------------|-------------------|------------------------------------------|---------------------------------------|-----------------|------------|-------------|------------------|---------------|--------------------------|---------|---------|
| Selecte                                                                                                    | d files for insta | an an an an an an an an an an an an an a |                                       |                 |            |             | Files list in PS | -Module       |                          |         |         |
|                                                                                                    |                   | Vehicle bran                             | hicle brand Version information Space |                 |            |             | ROOT             | Vehicle brand | rand Version information |         | Space   |
|                                                                                                    |                   |                                          |                                       |                 |            |             |                  | OBDI          | 91(V3.00                 | )SP4)EN | 6Units  |
|                                                                                                    |                   |                                          |                                       |                 |            | in a set    |                  |               |                          |         |         |
|                                                                                                    |                   |                                          |                                       |                 |            | LOAD        |                  |               |                          |         |         |
|                                                                                                    |                   |                                          |                                       |                 |            |             |                  |               |                          |         |         |
|                                                                                                    |                   |                                          |                                       |                 |            | DD.         |                  |               |                          |         |         |
|                                                                                                    |                   |                                          |                                       |                 |            | -           |                  |               |                          |         |         |
|                                                                                                    |                   |                                          |                                       |                 |            |             |                  |               |                          |         |         |
|                                                                                                    |                   |                                          |                                       |                 |            |             |                  |               |                          |         |         |
|                                                                                                    |                   |                                          |                                       |                 |            |             |                  |               |                          |         |         |
|                                                                                                    |                   |                                          |                                       |                 |            |             |                  |               |                          |         |         |
|                                                                                                    |                   |                                          |                                       |                 |            |             |                  |               |                          |         |         |
|                                                                                                    |                   | 4                                        |                                       |                 | <u>_</u>   |             | ļ                | 1             | -                        |         |         |
| Required                                                                                                    | I space:          |                                          |                                       |                 |            |             | Free space:      | 122Unit       | Used space:              | 1       | 6Unit   |
|                                                                                                    |                   |                                          |                                       |                 |            |             | S/N:             | 00 00 00 16   | Card Status:             | Devic   | e EXIST |
| Step 2                                                                                                    | Load file         |                                          |                                       |                 |            |             |                  |               |                          |         |         |
| <u> </u>                                                                                                    | After the [PS     | Module File I                            | Manager] ha                           | as              |            |             |                  |               |                          |         |         |
|                                                                                                    | recognized th     | ie cartridge, t                          | he software                           | will identify   |            |             |                  |               |                          |         |         |
|                                                                                                    | on the cartrid    | ge. Please pa                            | ass the S/N                           | to your         |            |             |                  |               |                          |         |         |
|                                                                                                    | distributor. C    | ick the [LOAI                            | D] button ar                          | nd the<br>ridge |            |             |                  |               |                          |         |         |
|                                                                                                    | Select me with    | be download                              | to the out                            |                 |            |             |                  |               |                          |         |         |
| The second second secon | OT                |                                          |                                       |                 | DO 16 1    | 1. 61. 1    |                  | OTH           |                          |         |         |
| Remove                                                                                                    | OKI               | _                                        |                                       | JGettir         | ig PS-Modi | ule file al | location table   | OK!!          |                          |         |         |
|                                                                                                    | a -               |                                          |                                       |                 |            |             |                  |               |                          |         |         |
| star Utilitie:                                                                                                    | S DAS             | D91                                      | monitor 500                           | a<br>Dk         |            |             |                  |               |                          |         |         |

Step 4. Click the "Load" button.

#### Step 5. Select the download file that you stored at your computer and open it.

| PS-Michile3 Ne Manag                                                                                                    |                                                                                    |                                                                                                    |                                                                                                    |                                                                                                    |          |                              |        |                     |              |
|----------------------------------------------------------------------------------------------------|------------------------------------------------------------------------------------|----------------------------------------------------------------------------------------------------|----------------------------------------------------------------------------------------------------|----------------------------------------------------------------------------------------------------|----------|------------------------------|--------|---------------------|--------------|
| Selected files for insta                                                                                                    | iii                                                                                |                                                                                                    |                                                                                                    |                                                                                                    | Files li | st in PS-Module              |        |                     |              |
| and the second second se | Vetucie timate                                                                     | Open                                                                                                    |                                                                                                    | and the second division of the second division of the second divisio |          | and the second second second | 1.8    | Version avtormation | on fipso     |
|                                                                                                    |                                                                                    | Look jes                                                                                                    | Contined 6                                                                                                    |                                                                                                    | *        |                              |        | B1(A2100254)6M      | 100mb        |
|                                                                                                    | *1                                                                                 | Hit Conserved<br>Descentions<br>Descentions<br>Descentions<br>Descentions<br>Descentions<br>Not Conserved<br>Not Conserved<br>Not Conserve | May Computer<br>Markinskower<br>210 Wree _21<br>Coprase<br>File Montor<br>Die Montor<br>Die Storten<br>Stortend to be<br>Shortout to P | laces<br>_05_02<br>eve<br>2%odule_1206004                                                                                                    |          |                              |        |                     |              |
| Required space:                                                                                                    |                                                                                    | Ma Tantana                                                                                                    | Rename.                                                                                                    | DEDILEN.                                                                                                    |          | -1                           | Down H | Used spince:        | tros-        |
|                                                                                                    |                                                                                    | Hadet                                                                                                    | Files of type:                                                                                                    | Autoland binaty                                                                                                    |          |                              | Cancel | Card precise        | Device EXIST |
| After the IPS<br>recognized th<br>the SN of the<br>on the centre<br>distributor C<br>select file will<br>Device EXIST                                                                                                    | Module File I<br>le cathidge an<br>ge Please pa<br>lice the [LOAD<br>I be download | Renaged has<br>to sufferers will is<br>in has been into<br>as the SIM to yo<br>bothion and the<br>to the cartindge                                                                                                    | lent By<br>alled<br>ur                                                                                                    |                                                                                                    |          |                              |        |                     |              |

| My Documents VADIS                                                                                                    | DASSIM ps_setup.                                                                                                    | exe win_monitor                                                           |       | u.<br>I II 💻                     | L <b>B B</b>        | 🗾 🗖 🔂 🏠 🎰     | CEDII.BN                    |                     |
|----------------------------------------------------------------------------------------------------|----------------------------------------------------------------------------------------------------|---------------------------------------------------------------------------|-------|----------------------------------|---------------------|---------------|-----------------------------|---------------------|
| C PS-Module3 File Manag                                                                                                    | jer v2.30                                                                                                    |                                                                           |       |                                  |                     |               |                             | _ _ ×               |
| Selected files for insta                                                                                                   | all                                                                                                    |                                                                           |       |                                  | Files list in PS    | S-Module      |                             |                     |
| ROOT                                                                                                    | Vehicle brand                                                                                                    | Version information                                                       | Space |                                  | ROOT                | Vehicle brand | Version information         | Space               |
|                                                                                                    | OBDI                                                                                                    | 91(V3.20 SP3)EN                                                           | 12U   | LOAD<br>>><br>nation<br>Load OKI | ×                   | OBDI          | 91(V3.00SP4)EN              | 6Units              |
| Required space:                                                                                                    | OUnit                                                                                                    |                                                                           |       |                                  | Free space:<br>S/N: | 122Unit       | Used space: Card Status: De | 6Unit<br>wice EXIST |
| Step 2 Load file<br>After the [PS<br>recognized 11<br>the S/N of th<br>on the cartric<br>distributor. C<br>select file wil | S-Module File Manager]  <br>he cartridge, the softwar<br>e cartridge and it has be<br>dge. Please pass the S//<br>lick the [LOAD] button a<br>II be download to the car | nas<br>e will identify<br>en installed<br>N to your<br>and the<br>tridge. |       |                                  |                     |               |                             |                     |
| T and OT                                                                                                    |                                                                                                    |                                                                           |       |                                  |                     |               |                             |                     |
| Star Utilities         D A 5           Image: Contract of the star utilities         Image: Contract of the star utilities | PDL_Viewer W164 C4<br>D91 monitor 50                                                                                                    | NN<br>DOK                                                                 |       |                                  |                     |               |                             |                     |

#### Step 6. The download file is successfully loaded.

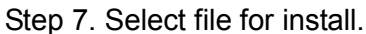

| My Documents VADIS                                                                                                    | DASSIM ps_setup.e                                                                                                    | 27<br>xe win_monitor                                       |                   |                                                                                             | <b>u to b</b> |                     |        |
|----------------------------------------------------------------------------------------------------|----------------------------------------------------------------------------------------------------|------------------------------------------------------------|-------------------|---------------------------------------------------------------------------------------------|---------------|---------------------|--------|
| C PS-Module3 File Manage                                                                                                    | er v2.30                                                                                                    |                                                            |                   |                                                                                             |               |                     |        |
| Selected files for insta                                                                                                    | u .                                                                                                    |                                                            |                   | Files list in PS                                                                            | Module        |                     |        |
| ROOT                                                                                                    | Vehicle brand                                                                                                    | Version information                                        | Space             | ROOT                                                                                        | Vehicle brand | Version information | Space  |
| Required space:                                                                                                    | OUnt                                                                                                    |                                                            |                   | D<br>D<br>D<br>D<br>D<br>D<br>D<br>D<br>D<br>D<br>D<br>D<br>D<br>D<br>D<br>D<br>D<br>D<br>D | 116Unt        | Used space:         | 12Unit |
| Step 3 Programming<br>Select file and<br>downloading 1<br>until the statu<br>software has<br>the cartridge to<br>Programming | d click the [>>] button to<br>the software to the cartri<br>is monitor indicates that<br>been successfully down<br>then removing the USB | dge. Wait<br>the select<br>loaded to<br>cable.<br>Please w | gramming<br>cking |                                                                                             |               |                     |        |
| Star Utilities DAS                                                                                                    | PDL_Viewer W164 CA<br>D91 monitor 50                                                                                                    | N<br>Ok                                                    |                   |                                                                                             |               |                     |        |

### Step 8. Successfully download.

| My Document:   | s VADIS                            | D A S SIM                       | ps_setup.exe win.                    | Monitor             |                |                  | 🗾 🗖 🛃 🚳 🦉     |                     |              |
|----------------|------------------------------------|---------------------------------|--------------------------------------|---------------------|----------------|------------------|---------------|---------------------|--------------|
| C)PS-Modu      | ıle3 File Manage                   | r v2.30                         |                                      |                     |                |                  |               |                     | _ 0 ×        |
| Selected       | files for instal                   | I                               |                                      |                     |                | Files list in P  | S-Module      |                     |              |
|                |                                    | Vehicle bran                    | d Versi                              | on information Spa  | ce             | ROOT             | Vehicle brand | Version informati   | on Space     |
|                |                                    |                                 |                                      |                     |                |                  | OBDI          | 91(V3.20 SP3)EN     | I 12U        |
|                |                                    |                                 |                                      |                     | TOTAL          |                  |               |                     |              |
|                |                                    |                                 |                                      |                     | LUAD           |                  |               |                     |              |
|                |                                    |                                 |                                      |                     |                |                  |               |                     |              |
|                |                                    |                                 |                                      |                     | >>             |                  |               |                     |              |
|                |                                    |                                 |                                      |                     |                |                  |               |                     |              |
|                |                                    |                                 |                                      |                     |                |                  |               |                     |              |
|                |                                    |                                 |                                      |                     |                |                  |               |                     |              |
|                |                                    |                                 |                                      |                     |                |                  |               |                     |              |
|                |                                    |                                 |                                      |                     |                | 23               |               |                     |              |
| 75             |                                    | <u>.</u>                        |                                      |                     | ▶ I            | 12               | ×1            | e 2/                |              |
| Required       | space:                             |                                 |                                      |                     |                | Free space:      | 116Unit       | Used space:         | 12Unit       |
|                |                                    |                                 |                                      |                     |                | S/N:             | 00 00 00 16   | Card Status:        | Device EXIST |
| Step 2         | Load file                          |                                 |                                      |                     |                |                  |               |                     |              |
|                | After the [PS-I<br>recognized the  | Module File I<br>e cartridge, t | Manager] has<br>he software will ide | entify              |                |                  |               |                     |              |
|                | the S/N of the                     | cartridge an                    | d it has been insta                  | illed               |                |                  |               |                     |              |
|                | distributor. Cli                   | ck the [LOA                     | D] button and the                    | ne.                 |                |                  |               |                     |              |
| _              | select file will                   | be download                     | to the cartridge.                    | _                   |                |                  |               |                     |              |
| Descent        | OVI                                |                                 |                                      | - Catting DC M      | J. 14 C14 -    | II               | - OKU         |                     |              |
| Program        | UN:                                |                                 |                                      | JOCITING L2-IMI     | Julie Ille a   | nocation tabi    | e UK!!        |                     |              |
| Star Utilities | DAS                                | PDL_Viewer                      | W164 CAN                             |                     |                |                  |               |                     |              |
| 0010-1         | 024 <b>롼ㅁ×</b>                     | 091                             | monitor SUUK                         |                     |                |                  |               |                     |              |
| ~ ~            |                                    | <b></b>                         |                                      |                     |                |                  |               |                     |              |
| Step 9         | . Exit the                         | PS-M                            |                                      | Manager.            | эгисен сарги   | e v1.10          |               |                     |              |
| 1              | <b>.</b> Y                         |                                 | 遇                                    | 74                  | = T 💻          |                  | 🚽 🗖 🗗 🏠 R     | ayPal 🔤             |              |
| My Document:   | s VADIS                            | D A S SIM                       | ps_setup.exe win_                    | monitor             |                |                  |               | OBDII.BN            |              |
| CaPS-Modu      | ıle3 File Manage                   | r v2.30                         |                                      |                     |                |                  |               |                     | _ 🗆 ×        |
| Selected       | files for instal                   | 1                               |                                      |                     |                | Files list in PS | S-Module      |                     |              |
|                |                                    | Vehicle bran                    | l Versi                              | nn information Spar |                | ROOT             | Vehicle brand | Version information | n Space      |
|                |                                    |                                 |                                      |                     |                | 1,001            | OBDI          | 91(V3.20 SP3)EN     | 12U          |
|                |                                    |                                 |                                      |                     |                |                  |               |                     |              |
|                |                                    |                                 |                                      |                     | LOAD           |                  |               |                     |              |
|                |                                    |                                 |                                      |                     |                |                  |               |                     |              |
|                |                                    |                                 |                                      |                     |                |                  |               |                     |              |
|                |                                    |                                 |                                      |                     |                |                  |               |                     |              |
|                |                                    |                                 |                                      |                     |                |                  |               |                     |              |
|                |                                    |                                 |                                      | Information         |                | ×                |               |                     |              |
|                |                                    |                                 |                                      |                     | OKID           |                  |               |                     |              |
|                |                                    |                                 |                                      | (I) Progr           | am Okibo you v | Vant to exit??   |               |                     |              |
|                |                                    |                                 |                                      | ( Januar            | 47             | - 1              |               |                     |              |
|                |                                    | 4                               |                                      |                     | (es <u>N</u> o |                  | 4             |                     | [ • ]        |
| Required :     | space:                             |                                 |                                      |                     |                | Free space       | 116 Init      | Lised space:        | 121 Init     |
|                |                                    |                                 |                                      |                     |                | S/N:             | 00 00 00 16   | Card Status:        |              |
|                |                                    |                                 |                                      |                     |                |                  | 1             |                     |              |
| Step 3         | Programming                        |                                 | an na n                              |                     |                |                  |               |                     |              |
|                | Select file and<br>downloading the | click the (><br>he software t   | >j button to<br>o the cartridge. W   | eit Programmin      | ig             |                  |               |                     |              |
|                | until the status                   | s monitor ind                   | icates that the sel                  | ect Checking        |                |                  |               |                     |              |
|                | the cartridge t                    | hen removing                    | the USB cable.                       |                     |                |                  |               |                     |              |
|                | 3                                  |                                 |                                      |                     |                |                  |               |                     |              |
|                |                                    |                                 |                                      |                     |                |                  |               |                     |              |
| Program        | OK!                                |                                 |                                      | Getting PS-Mc       | dule file a    | llocation table  | e OK!!        |                     |              |
| 20             | ×,                                 | 2                               | <u>.</u>                             |                     |                |                  |               |                     |              |
| Star Utilities | DAS                                | PDL_Viewer<br>D91               | W164 CAN<br>monitor 500k             |                     |                |                  |               |                     |              |
| 1-20009-1      |                                    |                                 |                                      |                     |                |                  |               |                     |              |

#### \*\*Delete Software\*\*

If you want to delete software from PS-Module III, select the software you want to delete and press the "Delete" key on the keyboard. The information window will pop up and ask you "Remove 1 item??" Please click the "Yes" button.

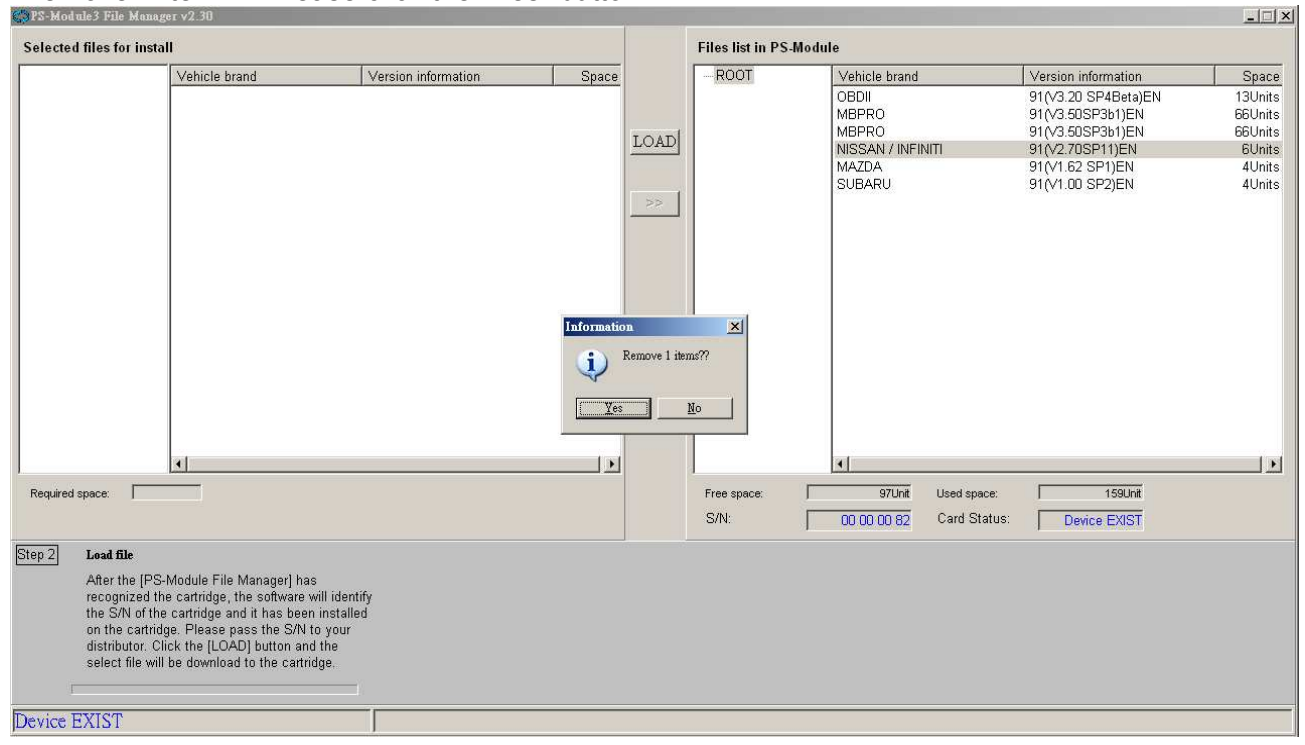

## Appendix:

\*\*If you follow the above steps to complete PS-Module III Driver and Install, but your computer can't detect PS-Module III. Please refer to Trouble Shooting as below.

| PS-Module3 File Manager v3.2                                                                                      |                      |                     |       |            |                       |               |                     | _ 🗆 × |
|----------------------------------------------------------------------------------------------------|----------------------|---------------------|-------|------------|-----------------------|---------------|---------------------|-------|
| Selected files for install                                                                                        |                      |                     |       |            | Files list in PS-Modu | le            |                     |       |
| Vehicle br                                                                                                    | rand                 | Version information | Space |            |                       | Vehicle brand | Version information | Space |
| Venicie dr                                                                                                    | anu                  | version mormation   | Space | LoaD<br>>> |                       | venicie braho | version mormation   | зрасе |
|                                                                                                    |                      |                     | Ľ     |            |                       |               |                     |       |
| Required space:                                                                                                   |                      |                     |       |            | Free space:           | Used space:   |                     |       |
|                                                                                                    |                      |                     |       |            | S/N:                  | Card Status:  | Device not EXIST    |       |
| Step 1       Connecting         Please connect the USB and the PC's USB port.         S/N :         Card Status : | cable to the PS-Modu | le                  |       |            |                       |               |                     |       |
| Device not EXIST                                                                                                  |                      |                     |       |            |                       |               |                     |       |

## Trouble 1: Make sure PS-Module III file manager latest version, at least V3.2

## Trouble 2: Make sure PS-Module III Driver is installed.

Step 1. Press "Start" and select "Settings" then select "Control Panel".

| 💈 My Computer                                      | _ & ×              |
|----------------------------------------------------|--------------------|
| Elle Edit View Fgvorites Iools Help                |                    |
| 🚱 Back 🔹 🕞 🕫 🥬 Search 😥 Folders 🛛 🎼 🎲 🗙 崎 🛄 -      |                    |
| Agdress 😼 My Computer                              | 💌 🄁 Go             |
| Files Stored on This Computer                      |                    |
| Shared Documents                                   |                    |
| Hard Disk Drives                                   |                    |
|                                                    |                    |
| IBM (C:)         IBM (D:)         Isocal Disk (E:) |                    |
|                                                    |                    |
|                                                    |                    |
|                                                    |                    |
|                                                    |                    |
|                                                    |                    |
|                                                    |                    |
| Windows Update                                     |                    |
|                                                    |                    |
| Erograms                                           |                    |
| Documents >                                        |                    |
| 🤕 🐼 Settings 💦 🖡 Control Panel                     |                    |
| Search Network Connections                         |                    |
| Big Printers and Faxes                             |                    |
| E Pelp and Support Laskbar and Start Menu          |                    |
| 😫 🖅 Bun                                            |                    |
| Ino Off Administrator DAS                          |                    |
|                                                    |                    |
| Turn Off Computer                                  |                    |
| 📧 🕼 🚱 🕼 🗂 🔮 My Computer 🛛 🕅 Screen Capture         | ▲ 🚮 式 🔩 🌏 上午 09:54 |

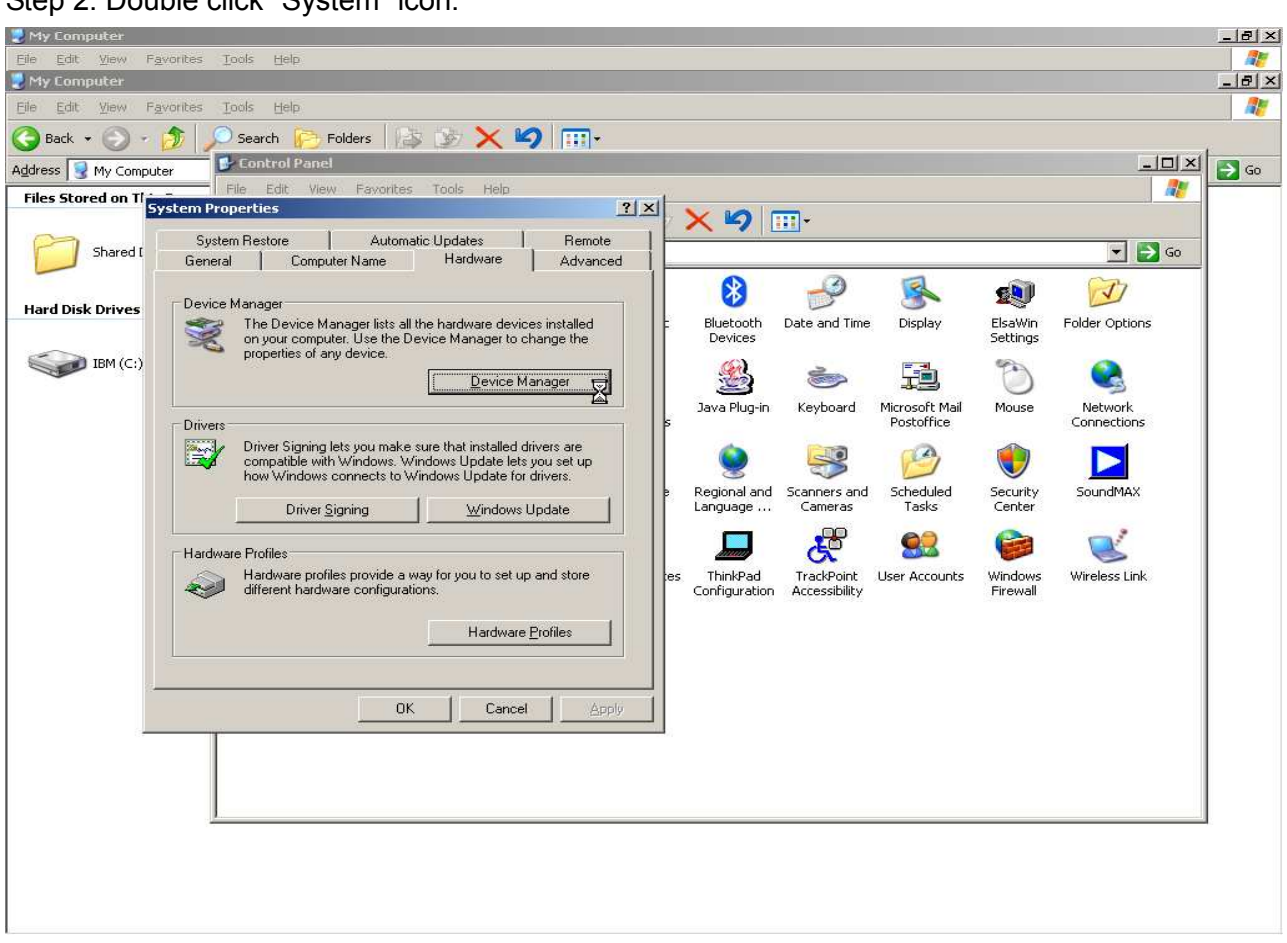

Step 2. Double click "System" icon.

Step 3. Select "Hardware" and click the "Device Manager" button.

Step 4. Find "Modems" and double click it, if you can see "AUTOLAND USB serial emulation", the PS-Module III Driver was installed successfully. If not, the PS-Module III Driver was not installed successfully.

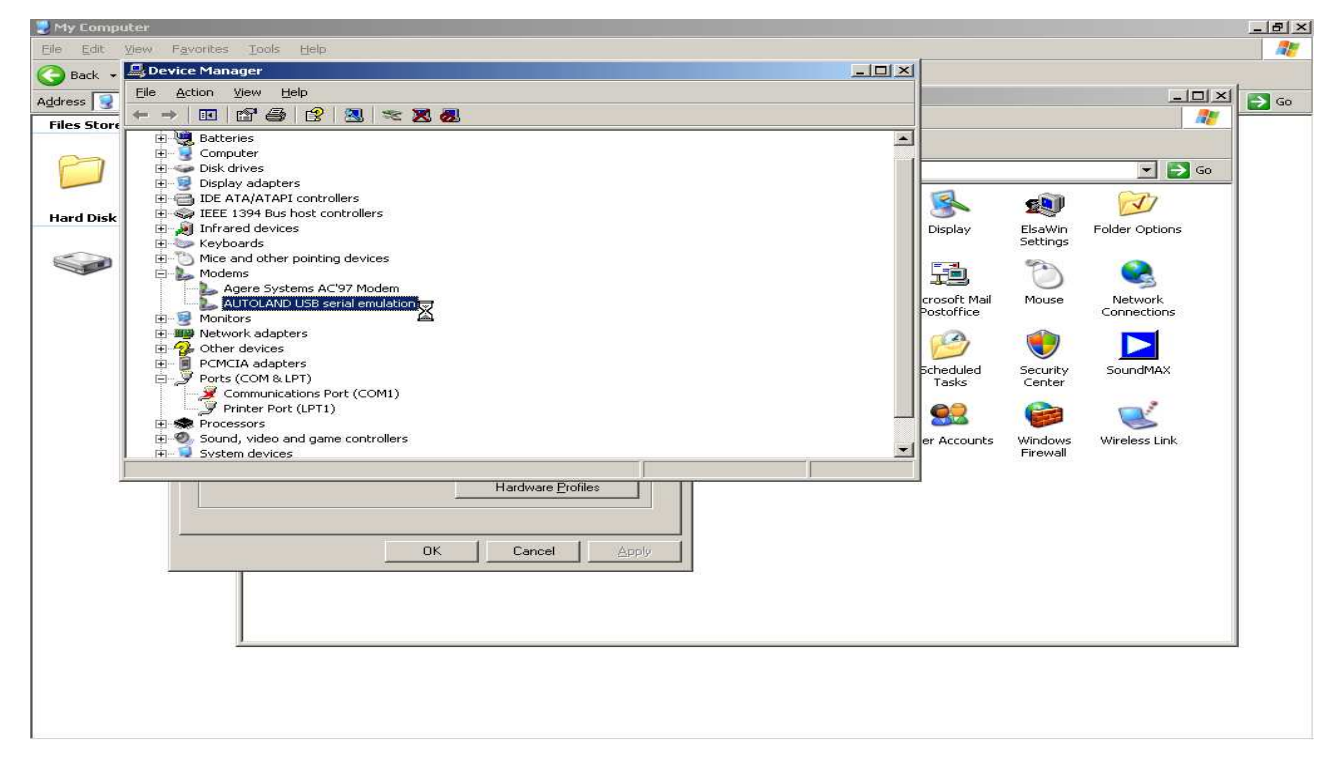

Step 5. Under "Modems" group, if you see the front of "USB Device" shows yellow "!" make, go to

Step 6. If not, please see suggestion.

Suggestion: Follow PS-Module III install guide, step by step install PS-Module III Driver.

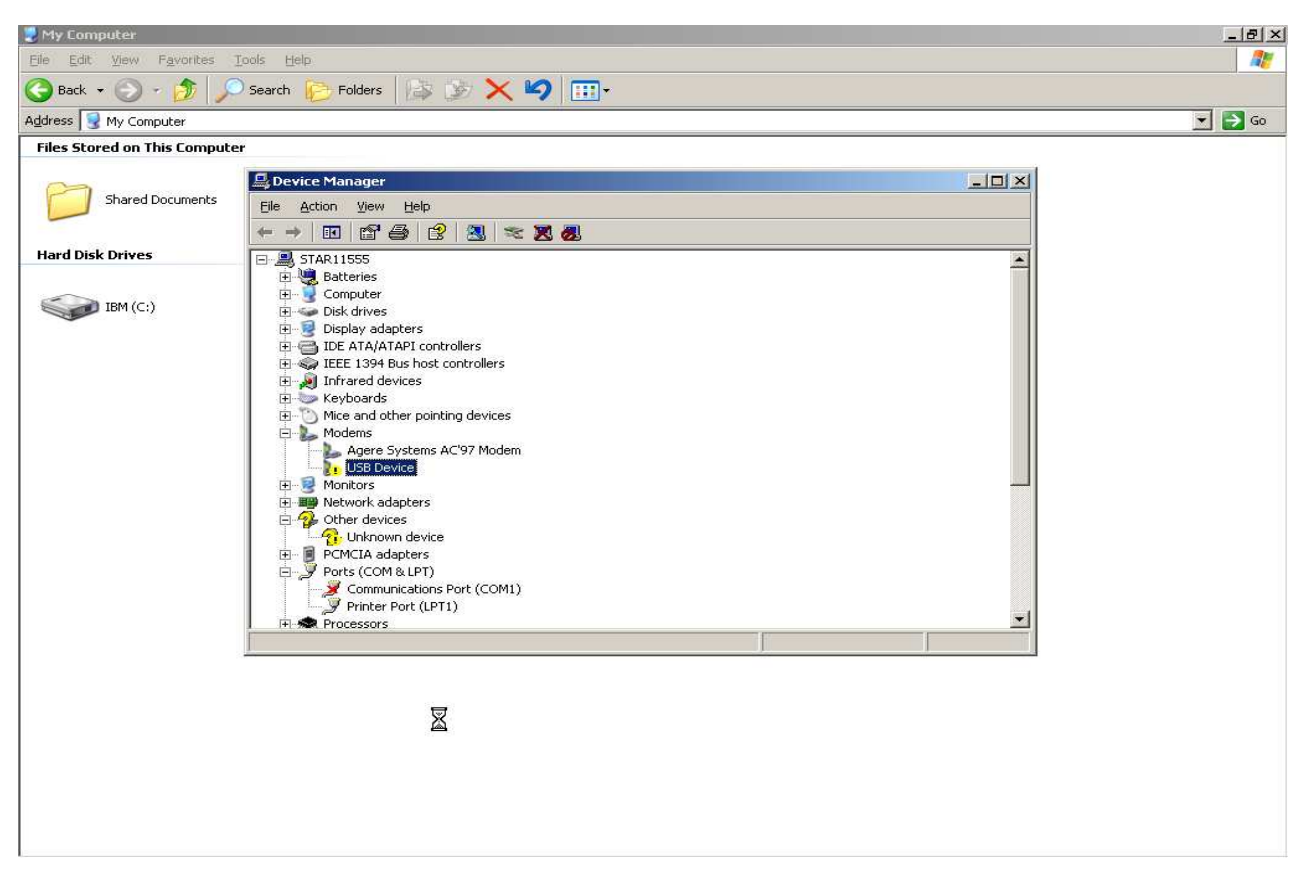

Step 6. Click "USB Device" that with yellow "!" mark, and press right button of the mouse, select "uninstall".

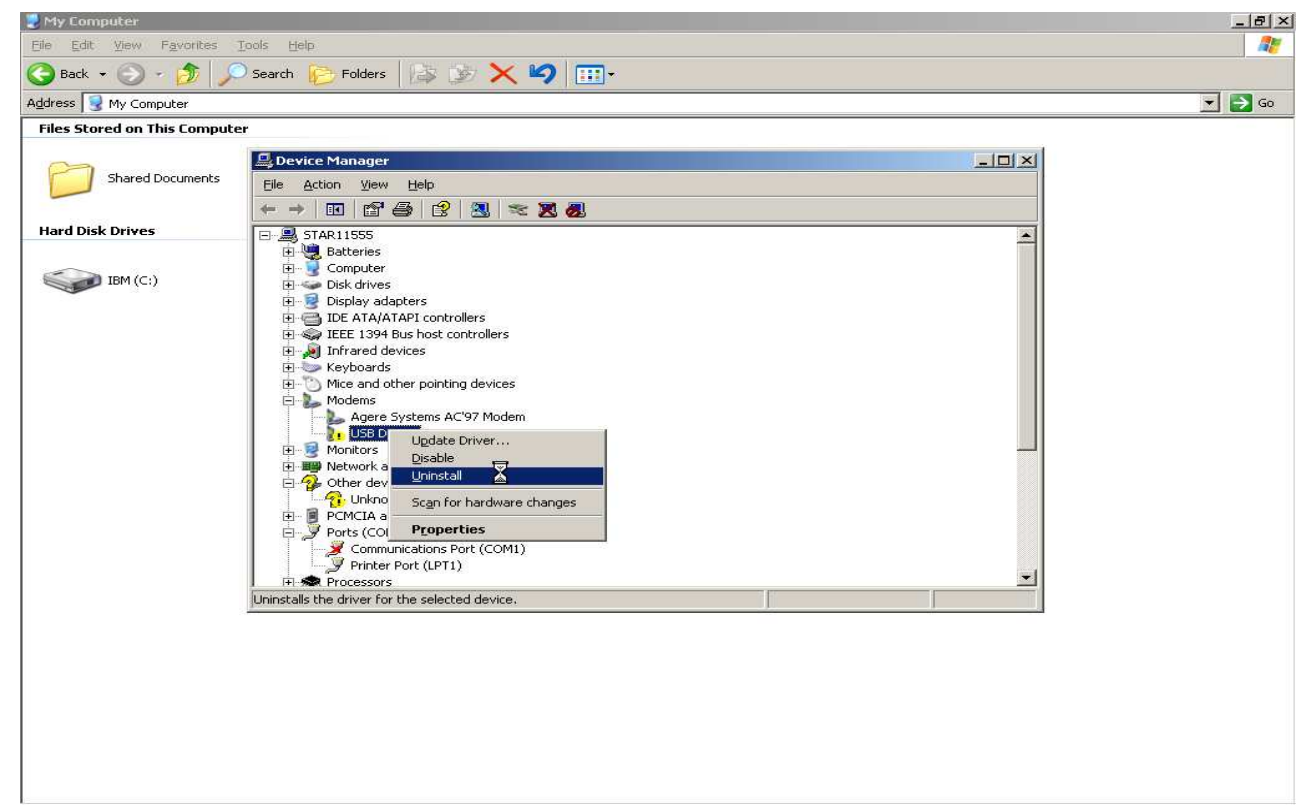

Step 7. Click the "OK" button, after "uninstall" and no more yellow "!" mark be found under "Moderns" group, then please see the suggestion.

|                              | 111 Y       | (a) A distance of the second second secon | 1       | 2 S S S S S S S S S |             |         |
|------------------------------|-------------|----------------------------------------------------------------------------------------------------|---------|---------------------|-------------|---------|
| Suggestion: Follow PS-Module | III Install | guide, step                                                                                                    | by step | Install F           | S-Module II | Driver. |

| 🛃 My Computer                |                                                                                                    | <u>_ 8 ×</u> |
|------------------------------|----------------------------------------------------------------------------------------------------|--------------|
| Elle Edit View Favorites     | Tools Help                                                                                                    |              |
| 🌀 Back 👻 🕥 - 🏂 🔎             | ) Search 🍺 Folders 🕼 🎲 🗙 🇐 🎹 -                                                                                                    |              |
| Address 🛃 My Computer        |                                                                                                    | 💌 🔁 Go       |
| Files Stored on This Compute | er                                                                                                    |              |
| Shared Documents             | By Device Manager Li⊐ X<br>File Action View Help<br>← → Int PSP As (2) (20, 1 >> 30, 40, 1                                                                                                    |              |
| Hard Disk Drives             |                                                                                                    |              |
| IBM (C:)                     | Image: Strating Strategy Strategy S |              |
|                              | Uninstalls the driver for the selected device.                                                                                                    | 1            |
|                              |                                                                                                    |              |

If you complete the trouble 2 and the problem still exists. Please see Trouble 3. Trouble 3. Make sure the USB hardware of PC is compatible with PS-Module III.

Step 1. Follow Step 4 of Trouble 1, find "Universal Serial Bus Controllers" in "Device Manager" and double check it. If you can find "USB Universal Host Controller", the USB hardware is compatible with PS-Module III.

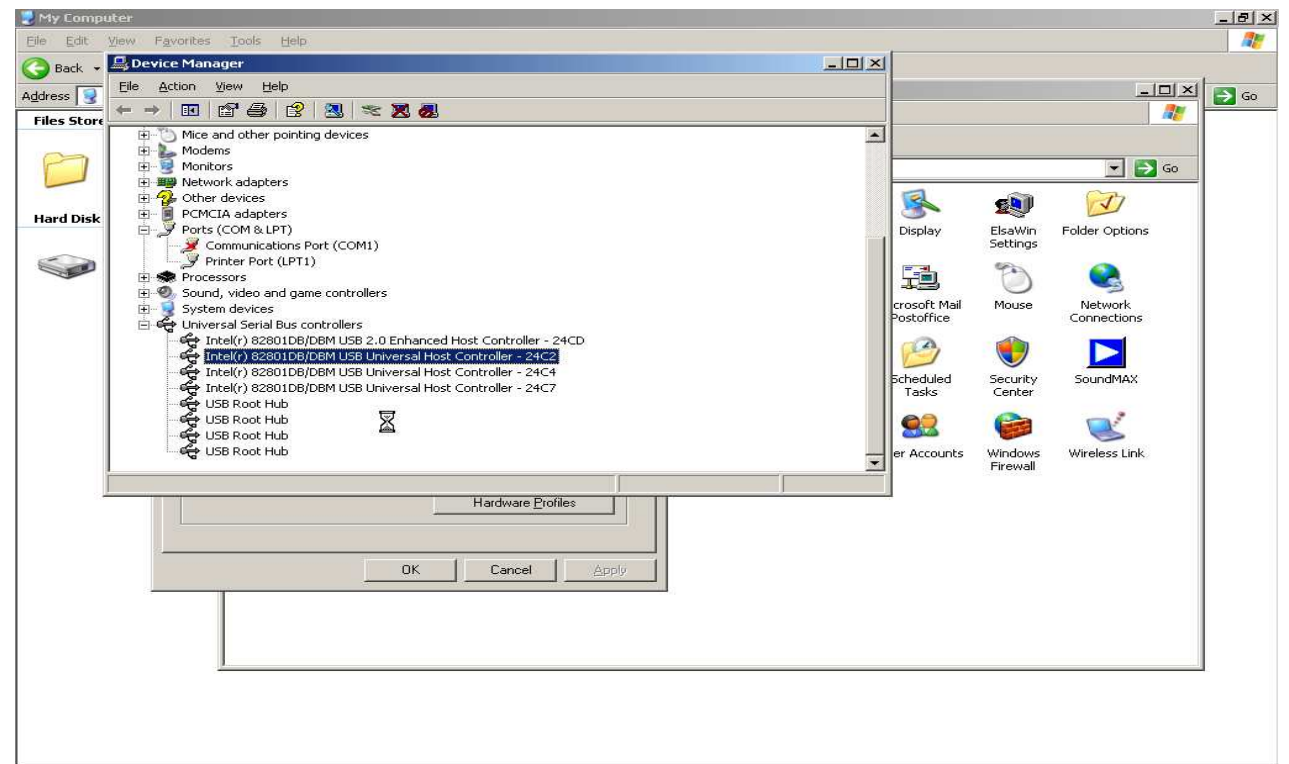

Step 2. Follow step1, if you can find "USB Open Host Controller", the USB hardware is not compatible with PS-module III.

Suggestion1: Use another PC that USB hardware is compatible with PS-Module III, or add external USB card that is compatible with PS-Module III.

Suggestion2: Contact franchisee, ask for upgrade PS-module III firmware.

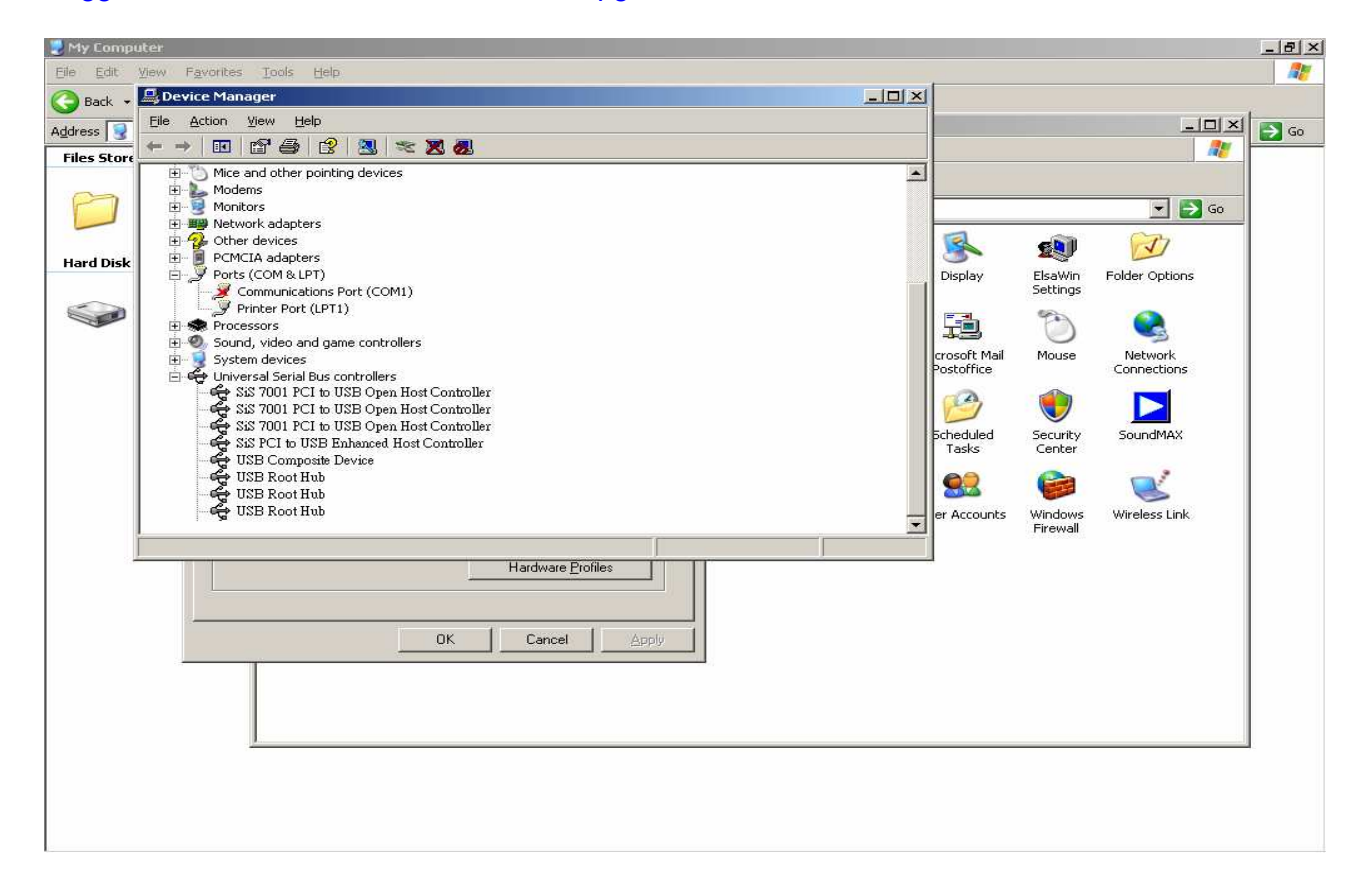